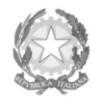

Ministero dell'Università e della Ricerca Alta Formazione Artistica e Musicale

### Conservatorio di Musica Niccolò Paganini - Genova

Istituto di Alta Formazione Musicale

## VADEMECUM RICHIESTA IMMATRICOLAZIONE (ISCRIZIONE AL PRIMO ANNO) Laboratori Formativi a.a. 2024/2025 - Conservatorio di Musica Niccolò Paganini di Genova

### 1. PREMESSA

Si chiarisce che le domande di immatricolazione (iscrizione al primo anno) ai Laboratori Formativi, per l'a.a. 2024/2025, dovranno essere presentate **dal 20al 25 settembre 2024, pena la decadenza dal diritto all'iscrizione.** 

## 2. SEGRETERIA ONLINE

- a) Selezionare sul sito web istituzionale > <u>www.conspaganini.it</u> > Servizi Studenti > Servizi Studenti Online
- b) Dal menù principale, selezionare: 3. Gestione Richiesta Immatricolazione

Si potrà accedere per compilare una volta che viene pubblicato l'esito positivo dell'esame di ammissione. Per questa procedura si consiglia di utilizzare il browser *Google Chrome* 

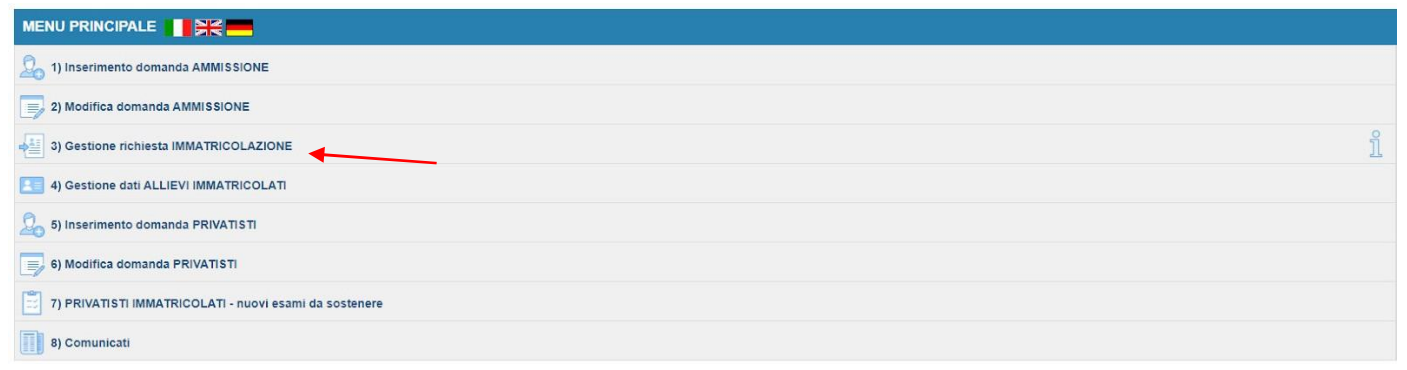

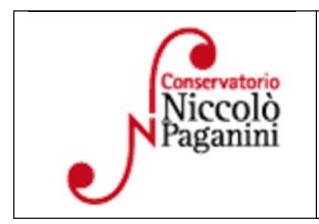

16145 Genova - Via Albaro n. 38 Tel. +39 010318683 - +39 0103620747 - Fax +39 0103620819 Codice Fiscale 80043230103 - Cod. Mecc. GEST010004 www.conspaganini.it Direzione: direttore@conspaganini.it Amministrazione: diramm@conspaganini.it

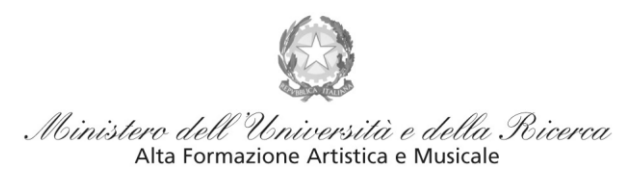

#### Conservatorio di Musica Niccolò Paganini - Genova

Istituto di Alta Formazione Musicale

#### Selezionare dal menù a tendina GENOVA VECC. ORD E PRE. ACC

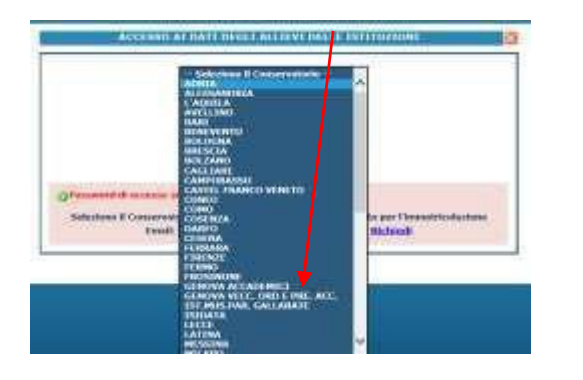

| Internet is creduitried of sci                                  | Seziona il Conservatorio 🔽                                                                               |
|-----------------------------------------------------------------|----------------------------------------------------------------------------------------------------|
| 1.14                                                            | Ladice                                                                                                   |
|                                                                 | Password                                                                                                 |
|                                                                 | Accedi                                                                                                   |
| Password della Richiesta di A<br>Seleziona sono il Conservatori | unitissione sinarrita (solo Annu Accodomico currentit)<br>o a literricci l'annali ucata per la elchiesta |
| Email                                                           | Sichiedi                                                                                                 |

Inserire il Codice e la Password inviatevi al momento della domanda di ammissione e cliccare "*Accedi*". Nel caso di smarrimento dei dati, inserire l'indirizzo Email che risulta nei dati del Conservatorio e cliccare su: "*Richiedi*". Il sistema invierà all'Email indicata le credenziali relative (Codice e Password).

Dal successivo menù principale cliccare su **1. Richiesta di Immatricolazione (ovvero iscrizione al 1° anno -ABILITATO dopo l'esito positivo dell'esame di Ammissione**) In assenza del voto di ammissione non sarà possibile proseguire con la procedura.

| # MENU PRINCIPALE RICHIESTA DI IMMATRICOLAZIONE                                                                            | Logout 渊 |
|----------------------------------------------------------------------------------------------------|----------|
|                                                                                                    |          |
| 1. Richiesta di Immatricolazione (ovvero iscrizione al 1º anno - ABILITATO dopo l'esito positivo dell'esame di Ammissione) |          |
| 2                                                                                                    |          |
| 3                                                                                                    |          |
| 4                                                                                                    |          |
| 5                                                                                                    |          |

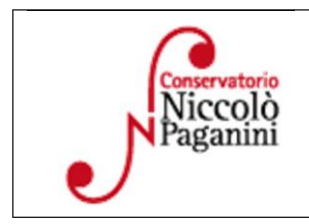

16145 Genova - Via Albaro n. 38 Tel. +39 010318683 - +39 0103620747 - Fax +39 0103620819 Codice Fiscale 80043230103 - Cod. Mecc. GEST010004 www.conspaganini.it Direzione: direttore@conspaganini.it Amministrazione: diramm@conspaganini.it

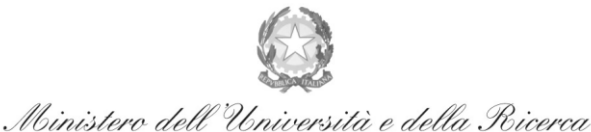

Alta Formazione Artistica e Musicale

#### Conservatorio di Musica Niccolò Paganini - Genova

Istituto di Alta Formazione Musicale

## 3. <u>TASSE E CONTRIBUTI</u>

Nella videata principale, cliccare sul TAB Tasse. Quindi cliccare sulla voce Inserisci tassa

| Anagra    | fica Esami soste  | ti Tasse Stampe Allega documentazi               | one Invia Doma      | anda                                       |                                                |                                                         |                                                                 |                         |                 |              |                  |                  | -             |
|-----------|-------------------|--------------------------------------------------|---------------------|--------------------------------------------|------------------------------------------------|---------------------------------------------------------|-----------------------------------------------------------------|-------------------------|-----------------|--------------|------------------|------------------|---------------|
|           |                   |                                                  |                     | DOMAN                                      | DA ANCO                                        | RA NON IN                                               | VIATA                                                           |                         |                 |              |                  |                  |               |
|           |                   |                                                  |                     | TASSE - p                                  | er la richiest                                 | a di Immatricol                                         | lazione                                                         |                         |                 |              |                  |                  |               |
|           | Finchè la se      | greteria non effettua la registrazione della ric | Non è possibile     | e modificare dati inse<br>lazione è possit | riti a suo tempo per la<br>bile modificare i d | richiesta di Ammissione pre<br>lati (eccetto i dati and | esentata eccetto l'importo Is<br>agrafici) nel <i>periodo</i> o | SEE/U.<br>di apertura l | Richieste di Im | matricolazie | one impostato da | all'Istituzione. |               |
|           |                   |                                                  |                     |                                            | O Inseri                                       | isci tassa                                              |                                                                 |                         |                 |              |                  |                  |               |
| ه 🥑       | +SELEZIONE TASS   | • 🕸 vai al portale esterno per                   | pagare i bollettini | generati                                   |                                                |                                                         |                                                                 |                         |                 |              |                  |                  |               |
| Mod. Elir | n. Img MAV\PagoPA | Tipo tassa                                       | Tipo esonero        | Anno Accad.                                | Importo ISEE                                   | Perc. su Importo                                        | Mssimo Importo                                                  | Importo                 | Nº Versam.      | A.Solare     | Data versam.     | Data incasso     | C.C.P./C.C.B. |
| 2 %       | 4                 | TASSA (GOVERNATIVA) DI AMMISSIONE                |                     | 2022/2023                                  |                                                | 100                                                     |                                                                 | 6,04                    |                 |              |                  |                  | 1016          |
|           |                   | CONTRIBUTO DOMANDA DI AMMISSIONE                 |                     | 2022/2023                                  |                                                | 100                                                     |                                                                 | 30                      |                 |              |                  |                  | 20000214      |

RICHIESTA DI INSERIMENTO NUOVA TASS

E Inseris

Sarà necessario inserire il seguente contributo

• Contributo Immatricolazione Laboratorio Formativo – 400€

Sarà necessario seguire i seguenti step:

- a) Tipo tassa: Contributo di Immatricolazione Laboratori Formativi
- b) Inserire l'imp. Versato. 400 €
- c) Selezionare "Inserisci" > apparirà la stringa della nuova tassa inserita

## <u>Contributi di Frequenza →</u> sistema PagoPa

Dopo aver eseguito gli step precedenti, l'operazione inserita è ancora modificabile, in caso di errore, o eliminabile del tutto. Dopo aver controllato che gli importi siano quelli calcolati dal "*Calcolo Contributi*", cliccare "SELEZIONE TASSE per *PagoPA*" > si aprirà la seguente finestra per generare il bollettino *IUV*.

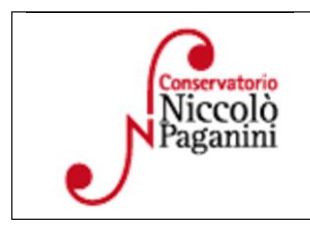

16145 Genova - Via Albaro n. 38 Tel. +39 010318683 - +39 0103620747 - Fax +39 0103620819 Codice Fiscale 80043230103 - Cod. Mecc. GEST010004 www.conspaganini.it Direzione: direttore@conspaganini.it Amministrazione: diramm@conspaganini.it

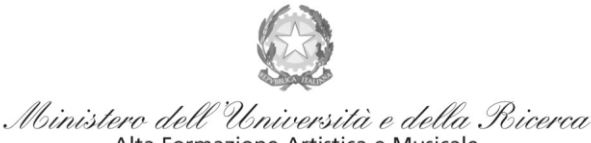

Alta Formazione Artistica e Musicale

#### Conservatorio di Musica Niccolò Paganini - Genova

Istituto di Alta Formazione Musicale

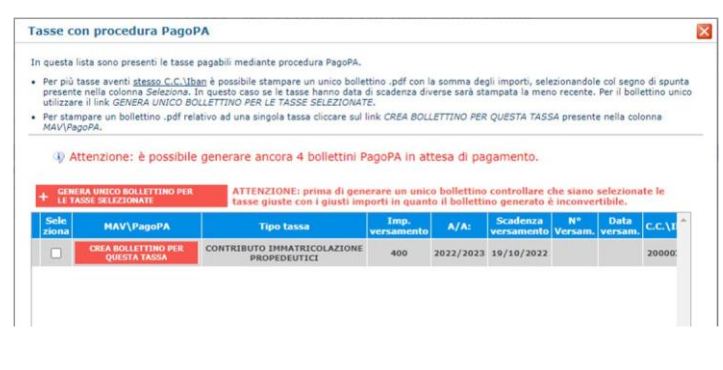

Per generare il bollettino > selezionare tassa > "GeneraUnico Bollettino per le Tasse Selezionate".

Se la procedura è stata fatta correttamente si scaricherà **automaticamente** il bollettino PagoPA in PDF e apparirà il simbolo di PDF in corrispondenza della tassa.

Il documento si troverà nella cartella download. Si consiglia l'utilizzo del browser *Google Chrome*.

Se non si genera il file PDF, verificare la presenza di eventuali popup bloccanti nel proprio pc. Disattivarli prima di procedere.

|  | Tipo tassa                             | Data<br>versamento | Importo<br>versamento | Scadenza<br>versamento | N. Versamento | Tipo esonero | A/A:      | ISEE/U 🚯 | Perc. su<br>Importo | Massimo<br>Importo | C.C.\Iban |         |   |
|--|----------------------------------------|--------------------|-----------------------|------------------------|---------------|--------------|-----------|----------|---------------------|--------------------|-----------|---------|---|
|  | CONTRIBUTO<br>REISCRIZIONE<br>LAB.FORM |                    | 360                   | 31/10/2022             |               |              | 2022/2023 |          |                     |                    |           | $\odot$ | - |
|  | CONTRIBUTO                             |                    |                       |                        |               |              |           |          |                     |                    |           |         |   |

Non sarà necessario allegare la ricevuta di pagamento. Al seguente link le indicazioni sulle modalità di pagamento fisiche e online:

https://www.pagopa.gov.it/it/dove-pagare/

Non è possibile utilizzare il portale esterno per il pagamento

# 4. INVIA DOMANDA

Nel TAB Invia Domanda, verificati i documenti allegati, cliccare qui

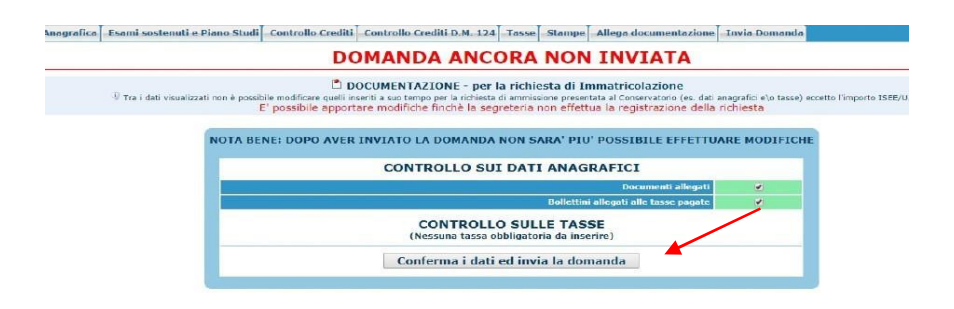

# ALTRI ASPETTI

Non sarà necessario inviare documentazione cartacea, ricevendo gli interessati una conferma di registrazione della domanda di immatricolazione, via *email*.

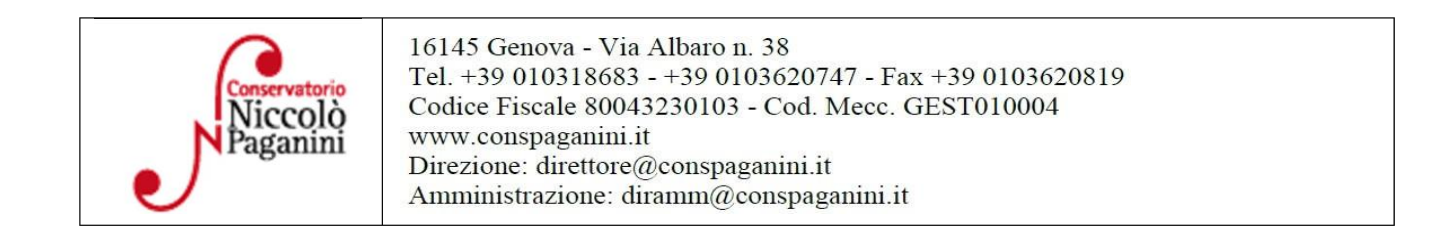